## HOWTO Install Mustek Scanner on a Apple/Mac computer

The installation of a Mustek scanner on a Mac consists of two steps:

- 1) Install the driver
  - a. Disconnect the scanner from your computer
  - b. Download the driver that is support on your Max OS
    - i. 10.4 or 10.5: <u>click here</u>
    - ii. 10.6 or later: click here
  - c. When download is complete, open the Package from your download list, and run the installation file
- 2) After installation of the driver, install the special Image Acquire software that communicates with the scanner
  - a. Download Imageaquire.zip: click here
  - b. After downloading the package, install the software on your Mac
  - c. Connect the scanner to your Mac
  - d. Open your Mac Control Panel, and run the Image Acquire program

Only the Image Acquire software is able to communicate with the Mustek Scanner, don't use the built-in acquire option in software like Photoshop etc.

## Problems?

## Check if the Driver is installed correctly

Open your device manager, click on Printers & Scanners. Check if the scanner is present in the list on the left side. If not, add the scanner to the list, using the black plus on the bottom of the list.

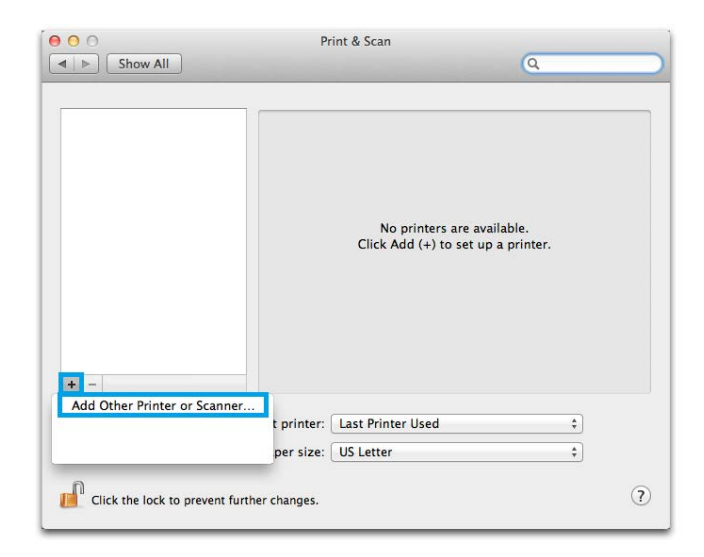